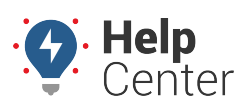

Link: https://help.gpsinsight.com/docs/about-gps-insight-driver-ios-app/using-the-ios-driver-app-driver-assign/ Last Updated: March 13th, 2019

The Driver Assign feature allows drivers to assign/unassign themselves to/from a vehicle and view assign/unassign history from their iOS mobile devices.

## Assigning to a Vehicle

Upon login to the App, the Vehicle Assignment screen displays.

### How to assign yourself to a vehicle:

**Note.** A list will not appear if this is the first time you have logged in to the App or you have not yet assigned any vehicles previously.

- 1. Assign a vehicle using one of the following options:
  - 1- Enter the vehicle ID (associated ID in the Portal) in the text field
  - 2- Tap on a vehicle ID from a list of vehicles that you have assigned yourself to previously using the Driver App
  - 3- Tap on the QR code\* icon to scan with your mobile device

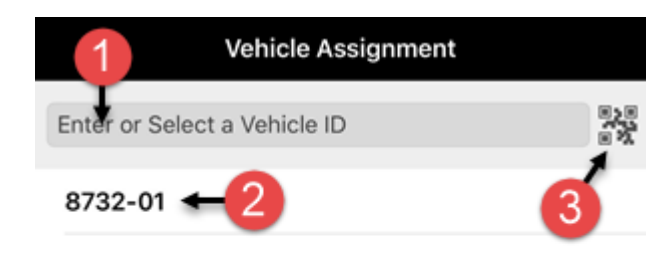

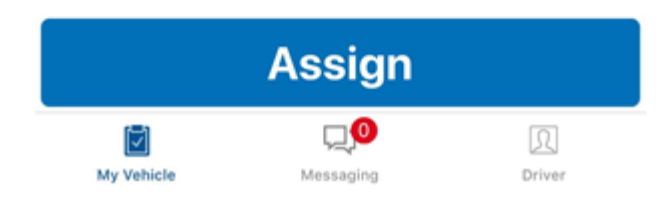

**Note.** If you are using the QR code: The first time you tap on the QR code icon, a prompt appears stating: "'Driver Would Like to Access the Camera." Tap **OK** to use the QR code to assign a vehicle. If you select **Don't Allow**, you will not be able to scan the QR code and you are returned to the Vehicle Assignment screen. If you would like to enable camera access to the Driver App at a later time, you can make this change in your phone settings.

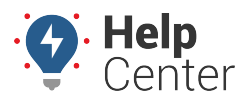

Link: https://help.gpsinsight.com/docs/about-gps-insight-driver-ios-app/using-the-ios-driver-app-driver-assign/ Last Updated: March 13th, 2019

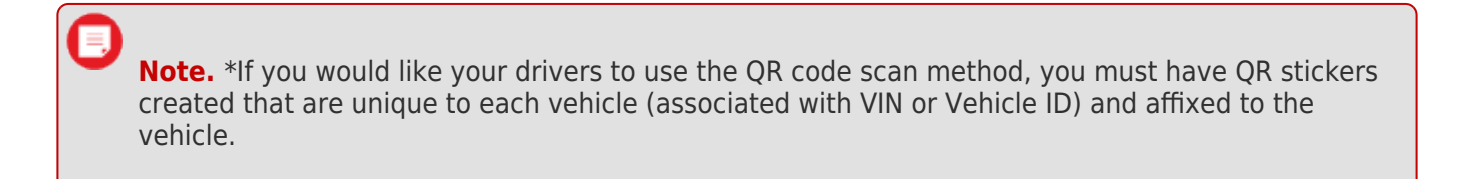

2. If you have entered a vehicle ID in the text field (Option 1), tap **Assign**.

You are now assigned to the vehicle. The Driver App displays:

- 1- Vehicle ID, DVIR status, vehicle information, and
- 2- DVIR status on the Vehicle Inspection screen.

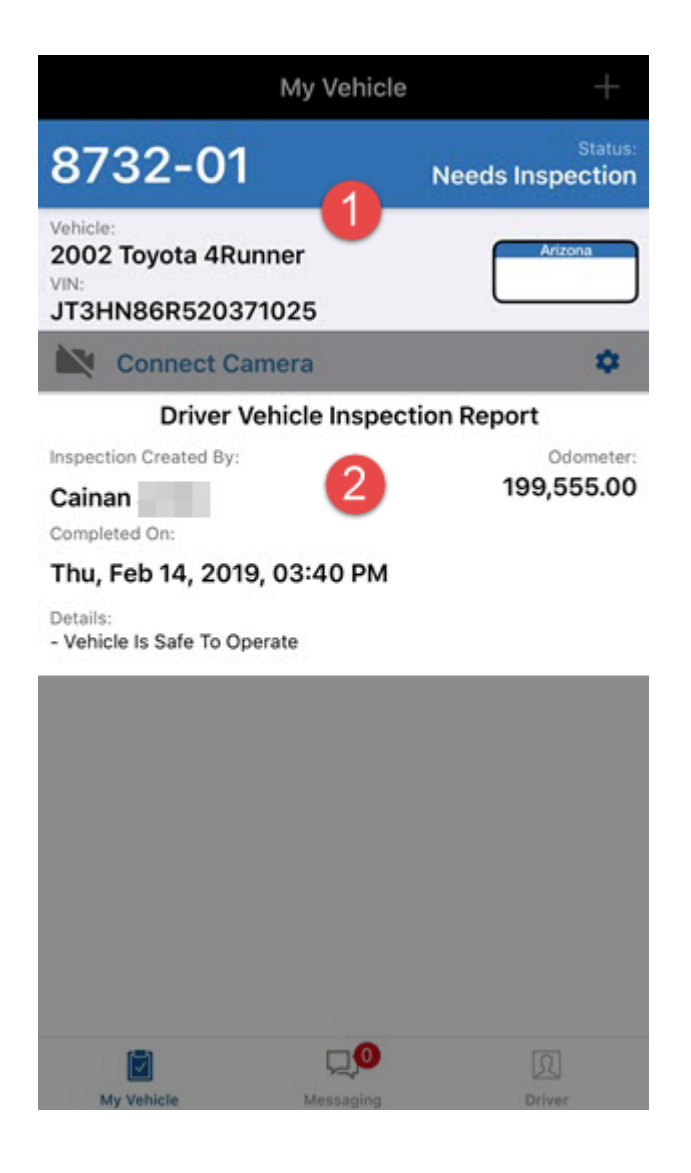

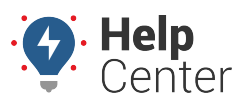

Link: https://help.gpsinsight.com/docs/about-gps-insight-driver-ios-app/using-the-ios-driver-app-driver-assign/ Last Updated: March 13th, 2019

## **Viewing Assign/Unassign History**

### How to view assign/unassign history:

1. Tap the **Driver** icon ( **Driver** ) at the bottom right corner of the screen.

The Driver Info page appears displaying:

- 1- Your name and vehicle ID.
- 2- Driver totals for Miles, Hours (Hours:Minutes), Trips, MPG from the last 7 days while assigned to a vehicle.
- 3- Assign/Unassign history for the last 10 days, includes vehicle ID, date and time stamps.

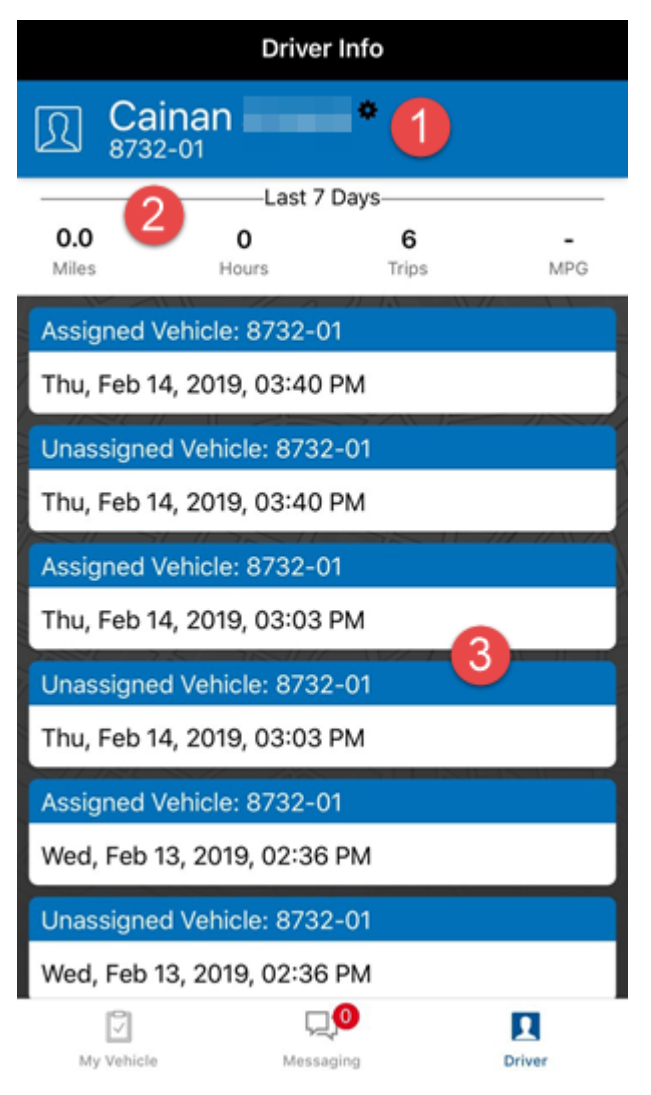

<sup>2.</sup> Scroll down to view all history, if applicable.

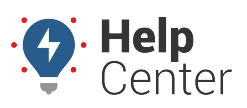

Link: https://help.gpsinsight.com/docs/about-gps-insight-driver-ios-app/using-the-ios-driver-app-driver-assign/ Last Updated: March 13th, 2019

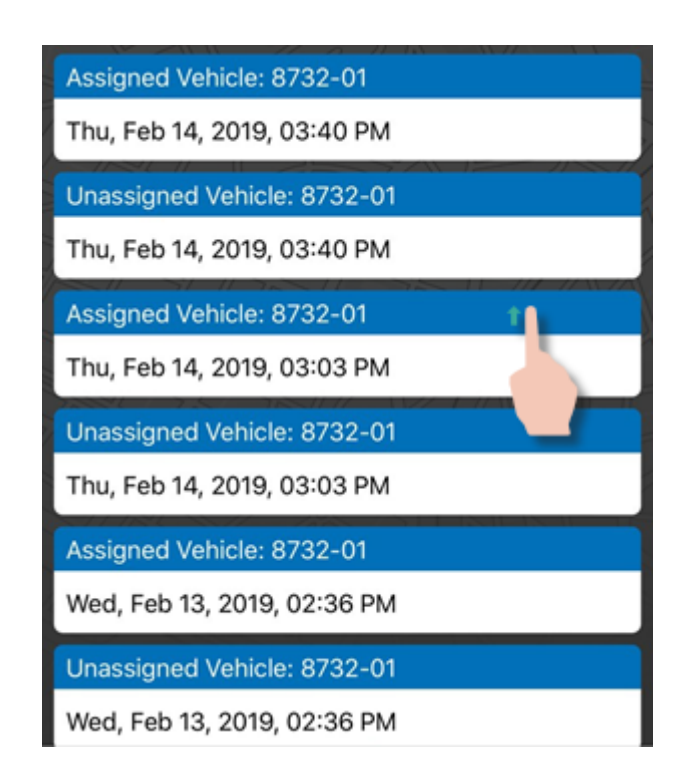

### **Unassigning from a Vehicle**

You may unassign yourself from a vehicle from the Vehicle Inspection screen or the Driver Info screen.

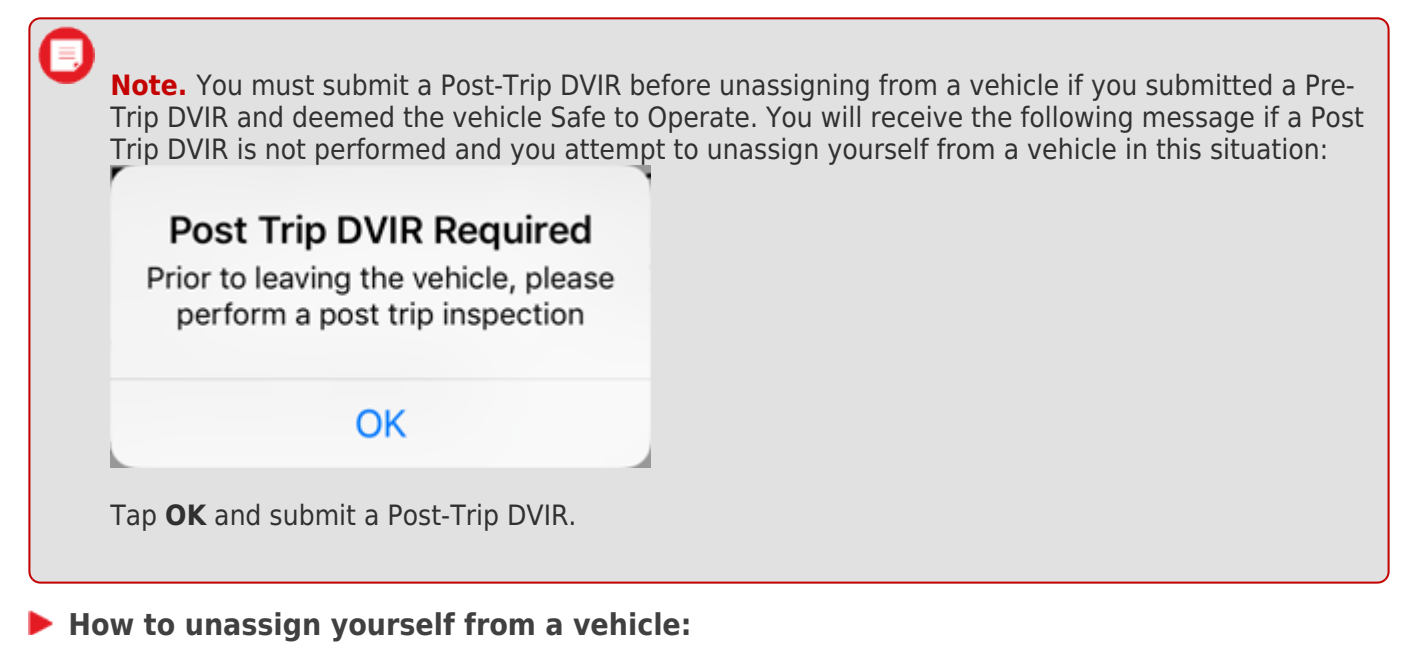

#### From the Vehicle Inspection Screen:

1. Tap on the vehicle ID/vehicle status bar.

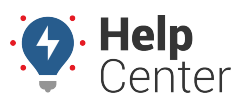

Link: https://help.gpsinsight.com/docs/about-gps-insight-driver-ios-app/using-the-ios-driver-app-driver-assign/ Last Updated: March 13th, 2019

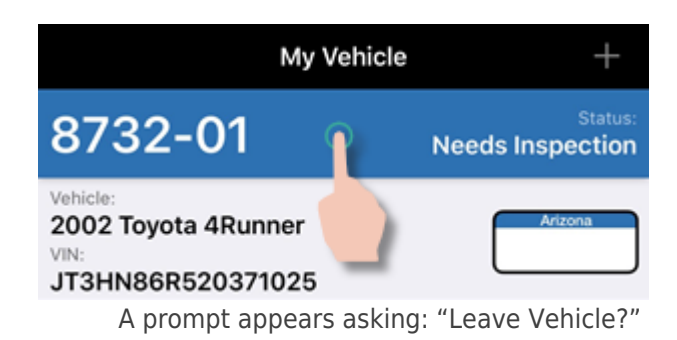

2. Tap **Unassign**.

You are now unassigned from the vehicle.

#### From the Driver Info Screen:

1. Tap on the Driver Name/Vehicle ID bar.

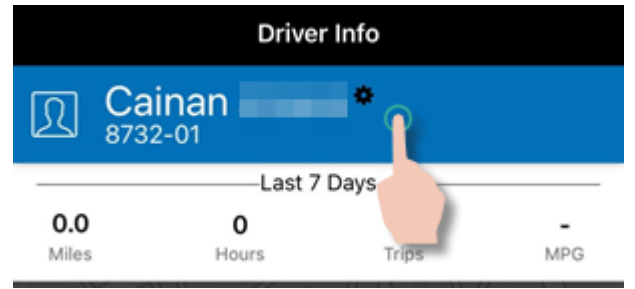

A prompt appears asking: "Logout of GPS Insight?"

2. Tap Unassign Current Vehicle.

You are now unassigned from the vehicle.